Instructional Documentation

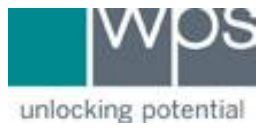

Title: WPS Online Evaluation System - Printing a Form

Description: How to print a blank form for an assessment on the Online Evaluation System.

## Instructions

- 1. Login to the Online Evaluation System at <a href="http://platform.wpspublish.com">http://platform.wpspublish.com</a>
- 2. Click **Assessments** on the top of the page.

| unlocking potential                             | DASHBOARD        | ASSESSMENTS ~          | MY ACCOUNT 🗸 | HELP ∨           | SZ |
|-------------------------------------------------|------------------|------------------------|--------------|------------------|----|
|                                                 | Client Home      |                        |              |                  |    |
| View client information<br>Start Administration | Client Informati | ON<br>Last Name<br>Doe | ID<br>1003   | Gender<br>Female | Ţ  |
| My Clients                                      | Jane             |                        |              |                  |    |

3. Click into **My Assessments** or **Free Scoring** to locate the assessment.

## 4. Click the **Documents** tab.

| <b>WOS</b>          | DASHBOARD | ASSESSMENTS 🗸 | MY ACCOUNT 🗸 | HELP V    | SZ      |
|---------------------|-----------|---------------|--------------|-----------|---------|
| unlocking potential |           |               |              |           |         |
| My Clients          | ABAS-3    |               | MANUALS      | DOCUMENTS | LICENSE |
| N                   | 9 ••••1   |               |              |           |         |

5. Click the button **Click to view** for the appropriate form

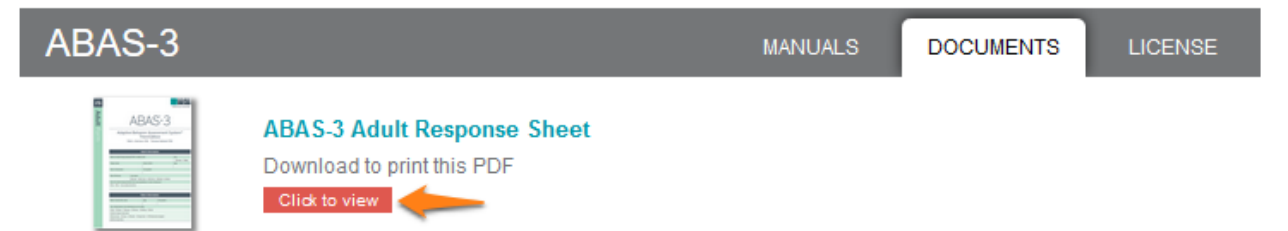

- 6. Lastly, right-click anywhere inside the PDF document and choose **Print** or **Save as**...
- 7. If you have any trouble, please call WPS Technical Support at 1-800-648-8857 or 424-201-8800 or email us at support@wpspublish.com.